# Recording Short Tutorials Using a Smartboard

Roxane Millette Biology Department roxane.millette@johnabbott.qc.ca

# **Advantages**

Tailored to students

compared to professional online tutorial.

• Easily accessible

(constraints re time & location)

• Comfort

(reduced anxiety, control of pace, repetition)

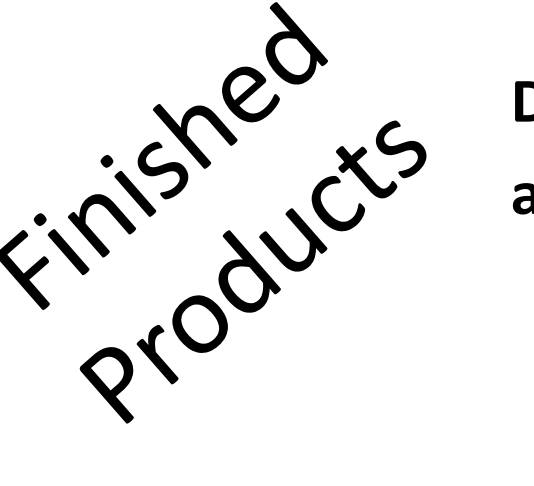

#### Drawing and Audio

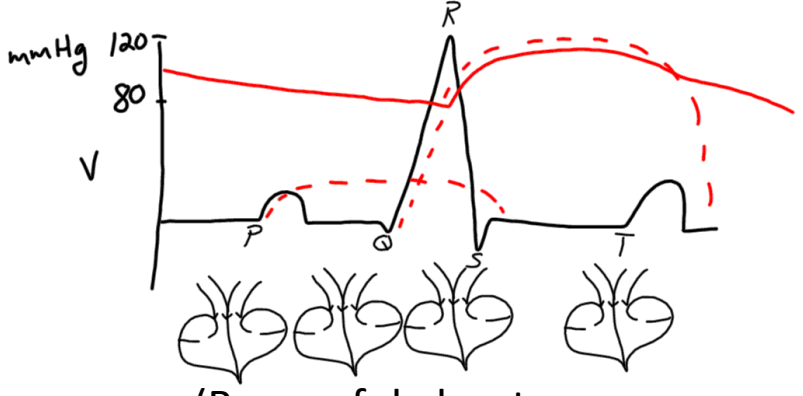

(Be careful about volume level!)

Drawing on a <u>presentation</u> and Audio

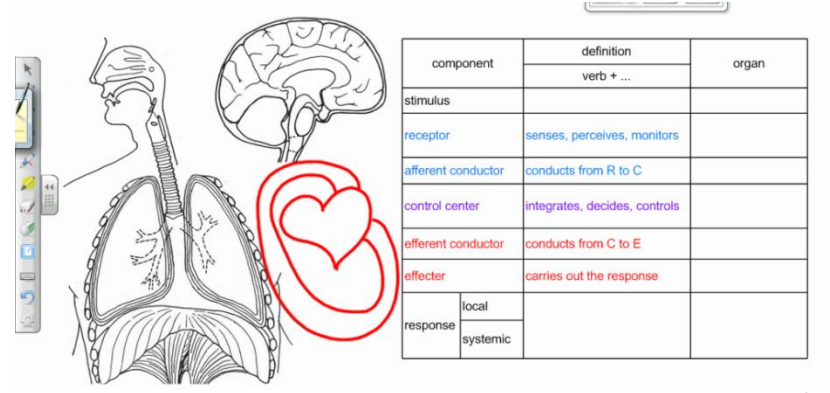

(Be careful about volume level!)

Drawing on a <u>presentation</u> of <u>multiple slides</u> and Audio

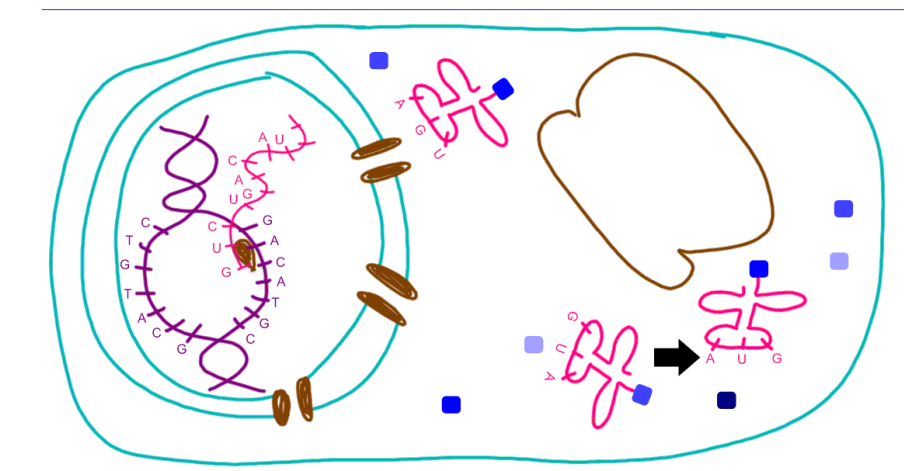

## How to:

#### 1. Set up recording function

#### 2. Optimize recording

#### 3. Save recording

# Setting up the recording function

- 1. Open SMART Notebook software.
- 2. Click on *options* icon to customize the toolbar.
- 0

- 3. Select *SMART recorder* icon.
- 4. Drag icon to toolbar.

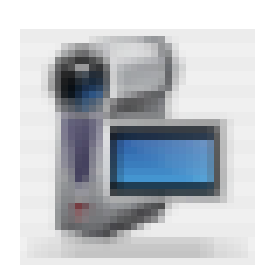

#### Untitled - SMART Notebook

File

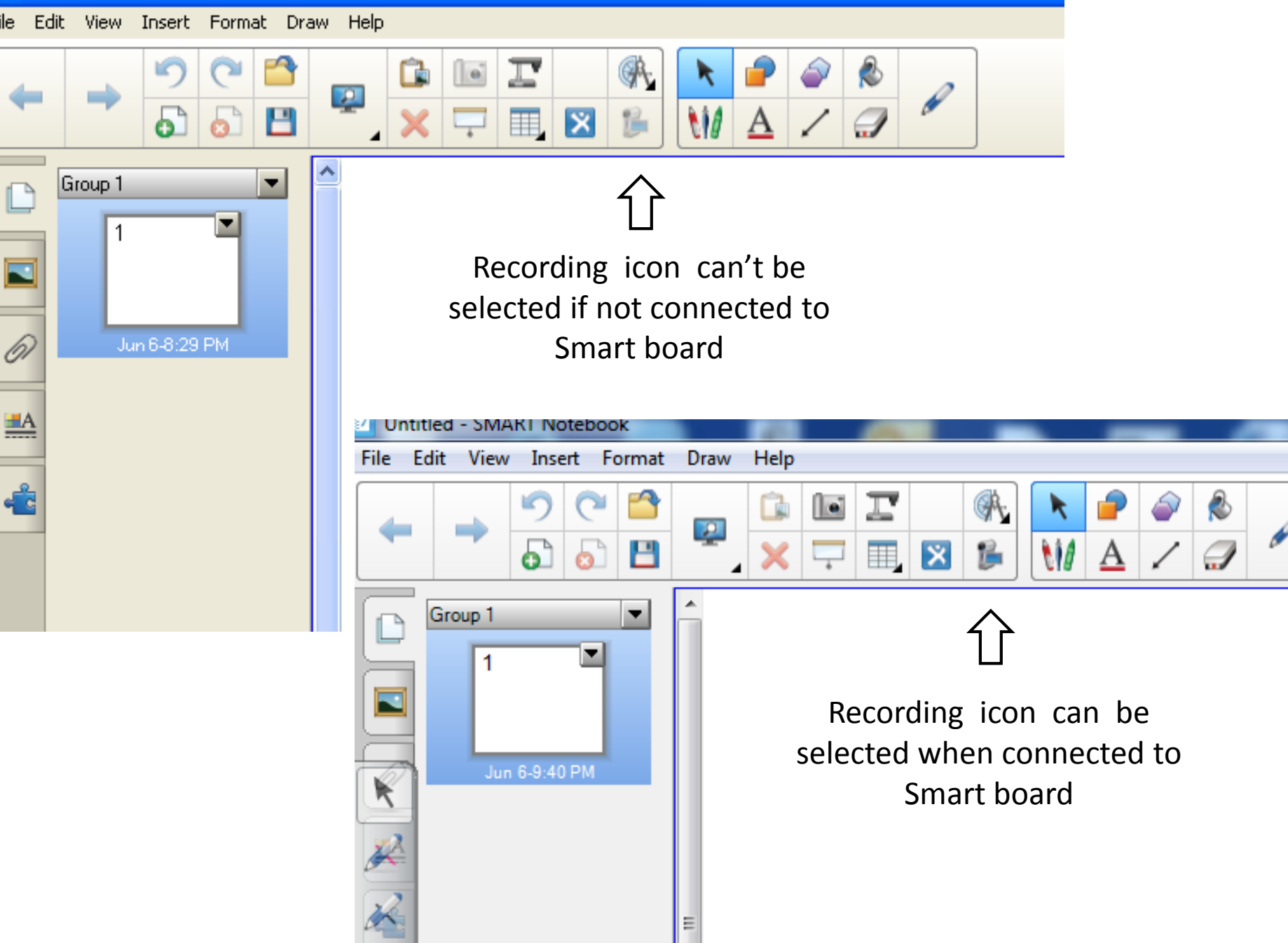

## How to:

#### 1. Set up recording function

### 2. Optimize recording

#### 3. Save recording

- 1. Open new or existing SMART Notebook file.
- 2. Click on the recorder icon to open the recorder window.

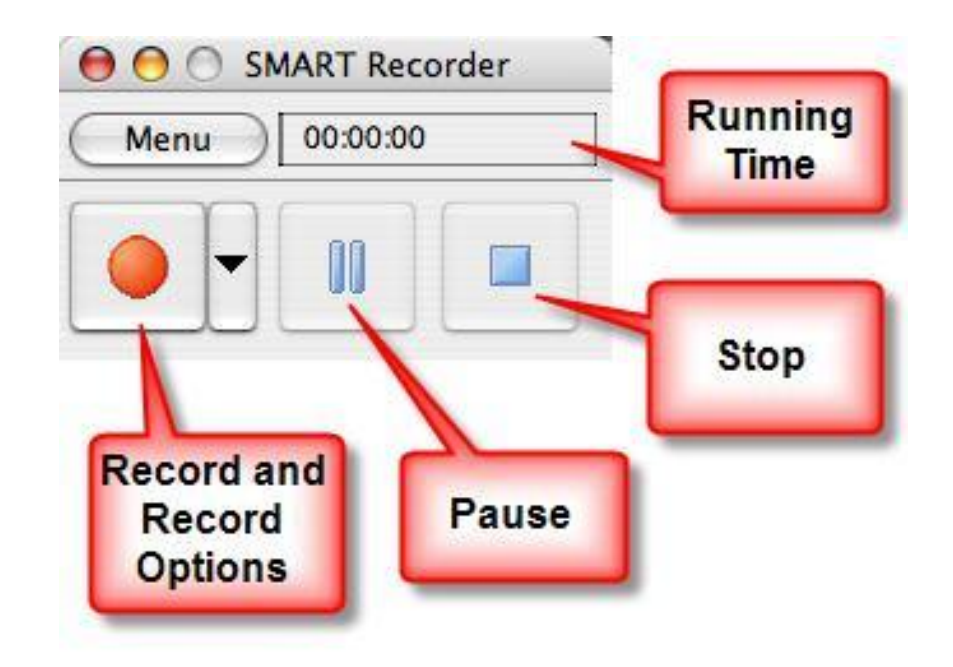

## Selecting in which format to save the recording.

- 1. Open the *menu* in the recorder window.
- 2. Open the *options* the menu window.

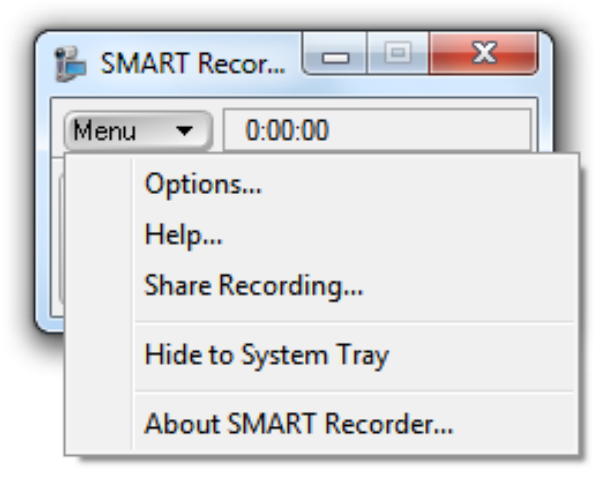

- 3. Open the *video format* in the options window.
- Select Windows Media Video Files

   (.wmv) for students to be able to
   view the file on their computer.

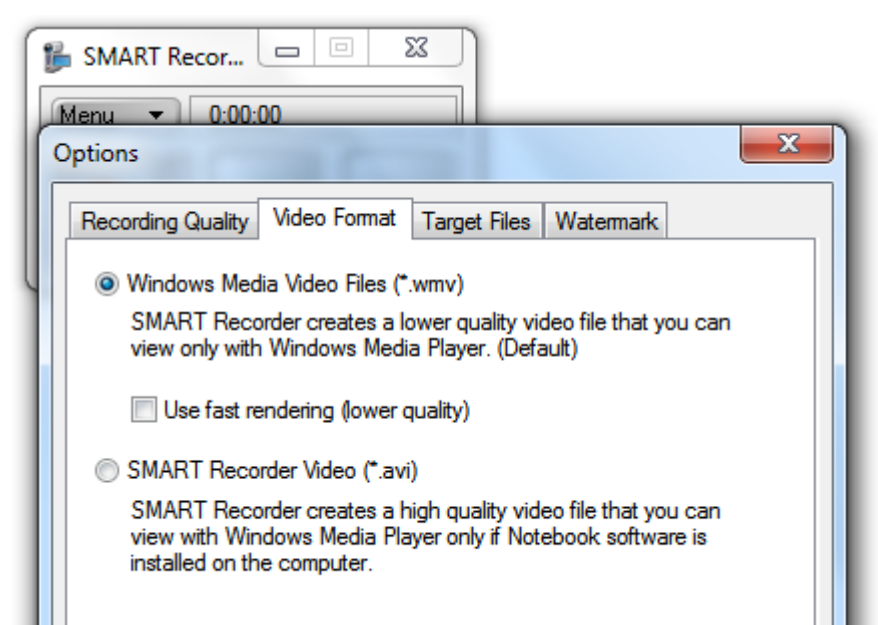

# **Optimizing Recording**

- 1. Click on arrow beside record button for recording options.
- 2. Select *record area* from the menu.
- Draw a rectangle around the area you would like to record. Recording begins.

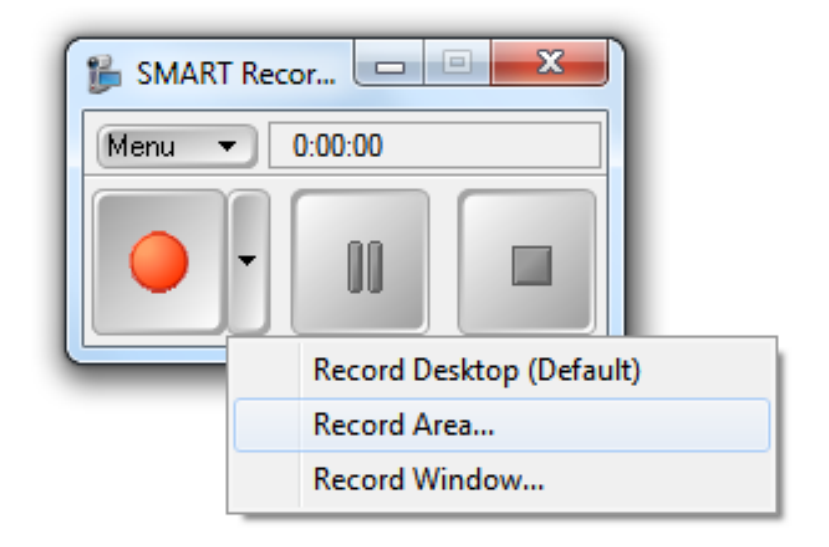

# Draw a rectangle around the area you would like to record. Recording begins.

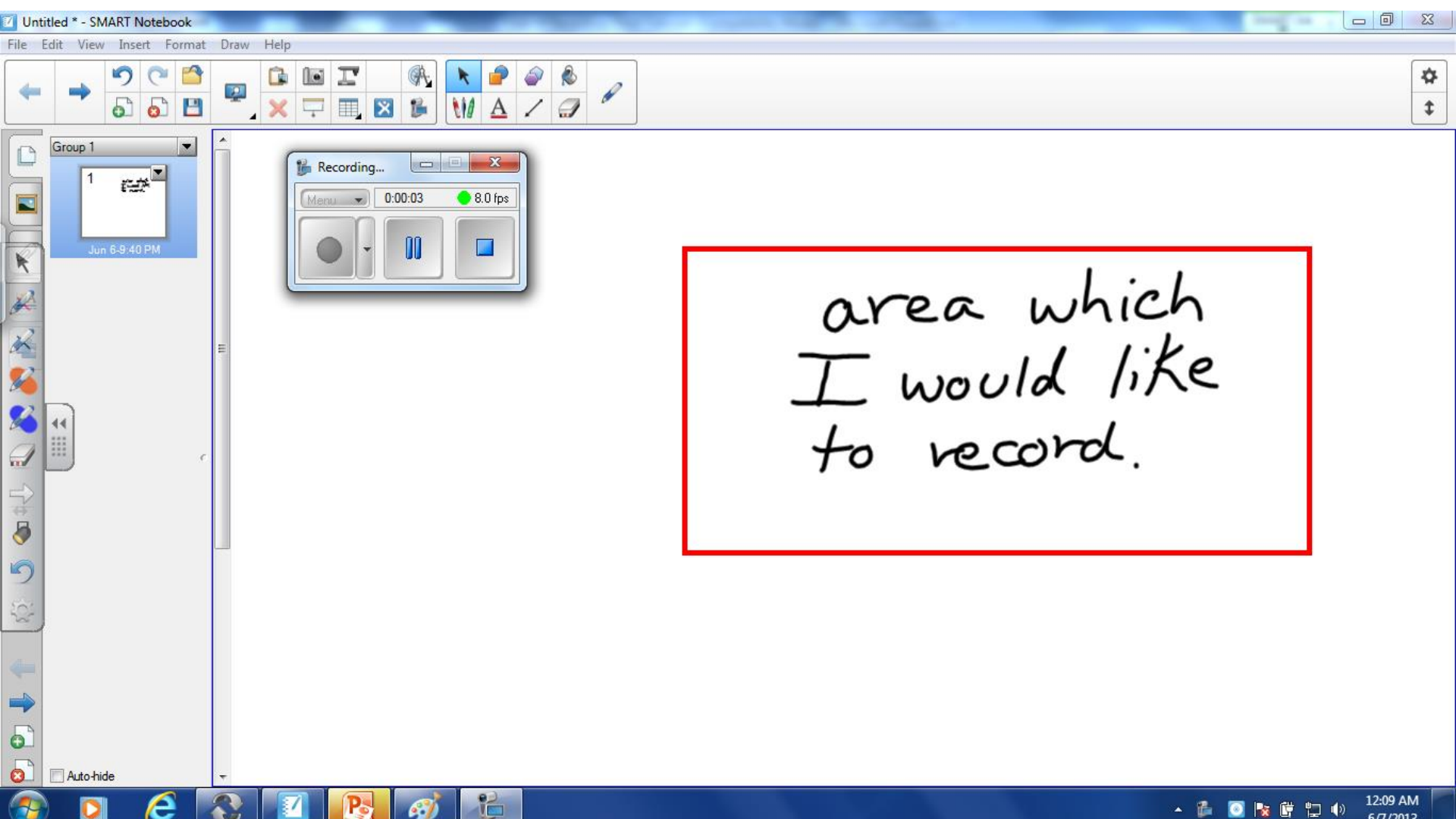

## How to:

#### 1. Set up recording function

#### 2. Optimize recording

#### 3. Save recording

#### Save the file (.wmv) in the folder destination of your choice.

| Untit    | led * - SMART Notebook                                                                                                    |                                                              | · percent in                                          |
|----------|----------------------------------------------------------------------------------------------------|--------------------------------------------------------------|-------------------------------------------------------|
| File Ec  | dit View Insert Format Draw Help                                                                                                    |                                                              |                                                       |
| +        | ♥         ●         ●         ●         ●         ●           Image: Save As         Image: Save As         I |                                                              | <b></b>                                               |
|          | 🕝 🔵 🗢 📙 « KINGSTON (E:) 🕨 recording smartboard 🔹                                                                                                    | • 4 Search recordir                                          | ng smartboard 🔎                                       |
|          | Organize 🔻 New folder                                                                                                    |                                                              | !≡ ▼ 🔞                                                |
|          | 🕮 Recent Places 🔺 Name                                                                                                    | Date modified                                                | Туре                                                  |
|          | <ul> <li>Libraries</li> <li>Documents</li> <li>Music</li> <li>Pictures</li> <li>Videos</li> </ul>                                                                                                    | 3/24/2013 10:52 PM<br>2/24/2013 7:05 PM<br>6/6/2013 10:15 PM | Windows Media A<br>Windows Media A<br>Windows Media A |
| <b>%</b> | Computer<br>Local Disk (C:)<br>KINGSTON (E:)                                                                                                    |                                                              |                                                       |
|          | 🚽 departmental (\\] 🗸 🕢 💷                                                                                                    |                                                              |                                                       |
|          | File name: saving as wmv<br>Save as type: Windows Media Video Files (*.wmv)                                                                                                    |                                                              |                                                       |
| 9        | Hide Folders                                                                                                    | Save                                                         | Cancel                                                |